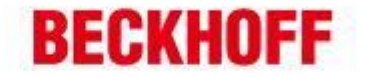

| 作者:     | 李友勇                  | <b>BECKHOFF</b> New Automation Technology |  |
|---------|----------------------|-------------------------------------------|--|
| 日期:     |                      | 成都市东御街百扬大厦 2305                           |  |
| 版本:     | V1. 0                | TEL: 18080485070                          |  |
| E-mail: | y.li@beckhoff.com.cn |                                           |  |

## LabVIEW 与 TwinCAT 通过 ADS 通讯

应用描述: LabVIEW 是测控领域非常流行的测控软件,作为上位机数据采集软件,LabVIEW 可以非常方便的实现数据的分析、显示及存储等。LabVIEW 也可以非常方便的和 Beckhoff 的 TwinCAT 实时内核通过 ADS 协议进行通讯。

#### 第一步: 安装 TwinCAT 并且扫描连接目标控制器。

- 1. 在 LabVIEW 运行的 PC 平台安装 TwinCAT CP 及以上级别的 TwinCAT 软件. TwinCAT 下载网址: http://www.beckhoff.com/english.asp?download/tc2-download.htm。
- 对目标控制器进行扫描并添加 ADS 路由(ads Router)。
   TwinCAT 基本操作,详情可咨询 beckhoff 工程师。

#### 第二步:在 LabVIEW 实现数据通讯

LabVIEW 中实现和 TwinCAT 的数据通讯,主要有两种形式,一是通过动态链接(TcAdsDII.dll)文件,二是通过 OCX 控件(AdsOcx.ocx)。本文主要介绍第一种方法。

一、创建一个 4 层的层叠式顺序结构,并且在步骤 0 里面添加 AdsPortOpen 函数节点及绑定 AMS NetId,供后面读写调用。

1. 在函数选板中调用函数节点

| 德国倍福自动化有限公司                    | 上海:              | 北京:                 | 广州:              | 成都:               |
|--------------------------------|------------------|---------------------|------------------|-------------------|
| 毕孚自动化设备贸易(上面有限公司               | 地址:上海市闸北区江场三路    | 地址:北京市西城区西直门外大街1号   | 地址:广州市天河区林和西路9号  | 地址:成都市人民南路一陵86号   |
| Beckhoff Automation (Shanghai) | 市北工业园区163号5 楼    | 西环广场13写字楼1801-1803室 | 庫中广场4塔4118-4119室 | 城市之心 8 核 F、G 座    |
| Co., Ltd.                      | 邮编: 200436       | 邮编:10004            | 部頃:510610        | 邮编: 610016        |
| www.beckhoff.com.cn            | 电话: 021-66312666 | 电话:010-58301236     | 住吉:020-38010300  | 电话: 028-86202581  |
| info@theckhoff.com.cn          | 件声: 021-66315666 | 住意:010-58301286     | 住吉:020-38010300  | 在 9: 028-95202582 |
| info@beckhoff.com.cn           | 传真: 021-66315696 | 传真:010-58301286     | 传真: 020-38010303 | 传真: 028-86202582  |

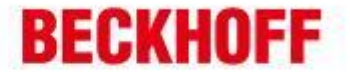

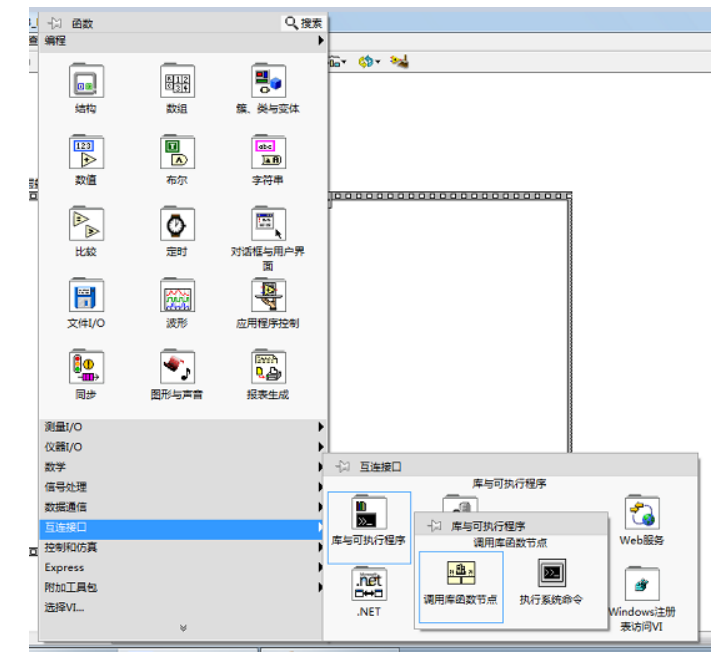

2. 配置 AdsPortOpen 函数,选择动态链接文件,参照 AdsOpenPort 设置参数.

| LONG AdsPortOpen( |  |
|-------------------|--|
| void              |  |
| );                |  |
|                   |  |

-

|    |                                                                                        | x |
|----|----------------------------------------------------------------------------------------|---|
| 00 | 函数 参数 回调 错误检查                                                                          |   |
|    | 库名/路径<br>C:\TwinCAT\AdsApi\TcAdsDll\TcAdsDll.dll<br>□ 在程序框图中指定路径<br>函数名<br>AdsPortOpen |   |
|    | © stdcall (WINAPI)<br>◎ C                                                              |   |
|    | 函数原型<br>int32_t_AdsPortOpen@0(void );                                                  |   |
|    | <u>改用向导。</u> 税定 取消 報                                                                   | 助 |

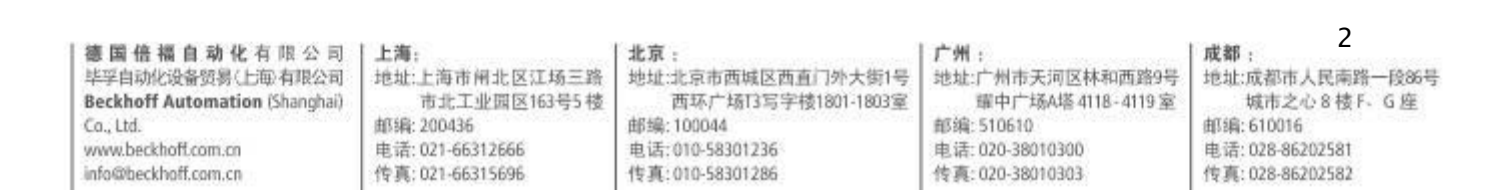

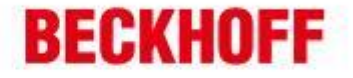

|                                        | •<br>•<br>•     | 当前参数<br>名称<br>类型<br>常量<br>数据类型 | 返回类型<br>数值 |
|----------------------------------------|-----------------|--------------------------------|------------|
| 函数原型<br>int32_t _AdsPor<br><u>改用向导</u> | tOpen@0(void ); |                                | 确定 取満 帮助   |

3. 捆绑 AMS NetId,并且填入目标控制器的 AMS NetId.

\_

-

-

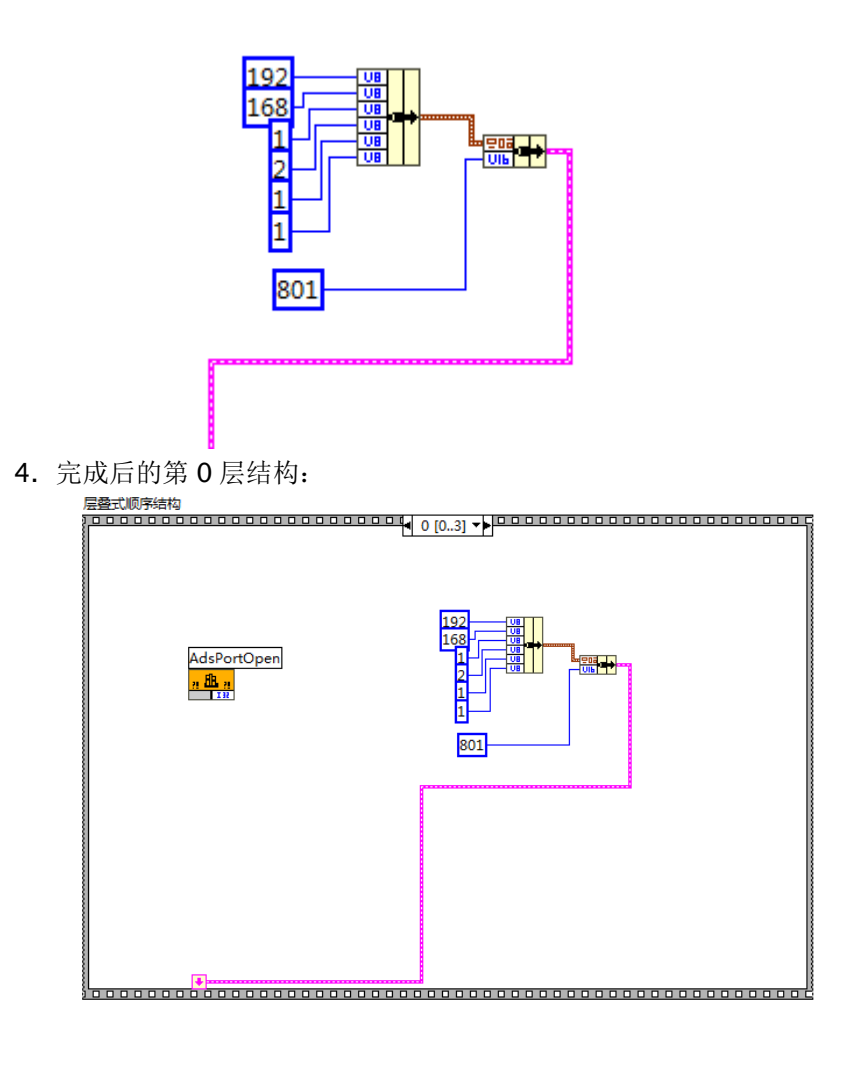

3 德国倍福自动化有限公司 成都: 上海: 北京: 广州: 地址:北京市西城区西直门外大街1号 地址:广州市天河区林和西路9号 地址:成都市人民南路一段86号 毕孚自动化设备贸易(上海)有限公司 地址:上海市闸北区江场三路 Beckhoff Automation (Shanghai) 罐中广场A塔 4118-4119 室 市北工业园区163号5楼 西环广场13写字楼1801-1803室 城市之心 8 楼 F、G 座 曲55局: 200436 邮编:100044 邮编: 510610 邮编:610016 Co., Ltd. www.beckhoff.com.cn 电话: 021-66312666 电话:010-58301236 电话: 020-38010300 电话: 028-86202581 info@beckhoff.com.cn 传真: 021-66315696 传真:010-58301286 传真: 020-38010303 传真: 028-86202582

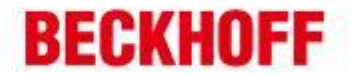

二、ADS 同步读取数据。

1. 参照 AdsSyncReadReq 函数结构,在第 1 层结构中,创建 AdsSyncReadReq 节点,并设置接口参数及返回参数。

| LONG AdsSyn<br><u>PAmsAddr</u><br>ULONG<br>ULONG<br>ULONG<br>PVOID<br>);      | cReadReq(<br>pAddr,<br>nIndexGroup,<br>nIndexOffset,<br>nLength,<br>pData |                                                   |
|-------------------------------------------------------------------------------|---------------------------------------------------------------------------|---------------------------------------------------|
| 层叠式顺序结构                                                                       |                                                                           |                                                   |
|                                                                               | AdsSyncReadReq                                                            |                                                   |
| 🛃 调用库函数                                                                       |                                                                           |                                                   |
| 函数 参数 回调 错                                                                    | 误检查                                                                       |                                                   |
| 库名/路径<br>C:\TwinCAT\AdsApi\Tc                                                 | AdsDll\TcAdsDll.dll                                                       |                                                   |
| 🗌 在程序框图中指定路径                                                                  | i                                                                         |                                                   |
| 函数名<br>AdsSyncReadReq                                                         | •                                                                         | 调用规范<br>④ stdcall (WINAPI)<br>⑦ C                 |
| 函数原型                                                                          |                                                                           |                                                   |
| int32_t _AdsSyncReadReq@                                                      | ⊉20(void *pAddr, uint32_t nIndexGro                                       | up, uint32_t nIndexOffset, uint32_t nLength, void |
| <u>改用向导</u>                                                                   |                                                                           | 确定 取消 帮助                                          |
| 层叠式顺序结构                                                                       | AdsSyncReadRect<br>AdsSyncReadRect<br>n Bin Err                           |                                                   |
|                                                                               |                                                                           |                                                   |
| 函数 参数 画機 植<br>交面炭型<br>pAdd<br>nindexGroup<br>nindexGfret<br>n.length<br>pData | □ 当前参数 ● 当前参数 ● ○ 次振                                                      | 名称 pAddr<br>类型 匹配至类型                              |

G政原型 int32\_t\_AdsSyncReadReq@20(void \*pAddr, uint32\_t nIndexGroup, uint32\_t nIndexOffset, uint32\_t nLength, void \*pData); 改用向导... 後定 取消 帮助

2. 设置要通讯的数据区域及数据长度。

| the set of the set of the set of the | 1.1.1                | Politication of the second second sec | Productor (1)           | 4                      |
|--------------------------------------|----------------------|----------------------------------------------------------------------------------------------------|-------------------------|------------------------|
| 德国信福目初化有限公司<br>毕至自动(P设备院星/上面右提公司)    | 上海:<br>抽册:上海市福业区订场三路 | 北京:<br>地址·北方市西城区西有门外大街1号                                                                                                    | / m:<br>地址·广州市于河区林和西路9号 | 成都:<br>地址:成初市人民南路——段然是 |
| Beckhoff Automation (Shanghai)       | 市北工业园区163号5楼         | 西环广场[3写字楼1801-1803室                                                                                                    | 躍中广场A塔 4118-4119 室      | 城市之心8楼F、G座             |
| Co., Ltd.                            | 邮编: 200436           | 邮编:100044                                                                                                    | 邮编: 510610              | 邮编: 610016             |
| www.beckhoff.com.cn                  | 电话: 021-66312666     | 电话:010-58301236                                                                                                    | 电话: 020-38010300        | 电话: 028-86202581       |
| info@beckhoff.com.cn                 | 传真: 021-66315696     | 传真:010-58301286                                                                                                    | 传真: 020-38010303        | 传真: 028-86202582       |

# BECKHOFF

| Input registers  | 0x0000 -           | Index group                                    | Index offset            |
|------------------|--------------------|------------------------------------------------|-------------------------|
|                  | UX/FFF             | 0xF020 - process image of the physical inputs  | 0x0                     |
|                  | 0x8000 -<br>0x80FF | Name of the variables in the PLC program       | Data type               |
|                  |                    | .mb_Input_Registers                            | ARRAY [0255] OF<br>WORD |
| Output registers | 0x0000 -<br>0x2FFF | Index group                                    | Index offset            |
|                  |                    | 0xF030 - process image of the physical outputs | 0x0                     |
|                  | 0x3000 -<br>0x5FFF | 0x4020 - PLC memory area                       | 0x0                     |
|                  | 0x6000 -<br>0x7FFF | 0x4040 - PLC data area                         | 0x0                     |
|                  | 0x8000 -<br>0x80FF | Name of the variables in the PLC program       | Data type               |
|                  |                    | .mb_Output_Registers                           | ARRAY [0255] OF<br>WORD |

### 3. 完成后的第1层结构

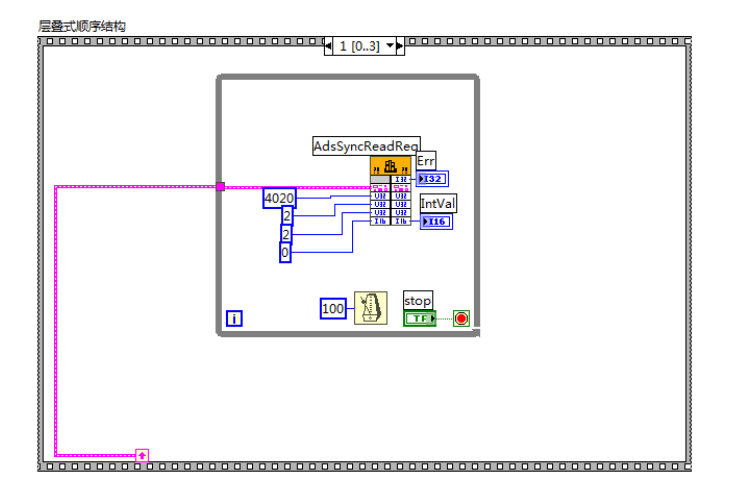

三、ADS 同步写数据。

\_

-

1. 完全参照第二步。

| LONG AdsSyncWriteReq( |               |  |  |  |
|-----------------------|---------------|--|--|--|
| PAmsAddr pAddr,       |               |  |  |  |
| ULONG                 | nIndexGroup,  |  |  |  |
| ULONG                 | nIndexOffset, |  |  |  |
| ULONG                 | nLength,      |  |  |  |
| PVOID pData           |               |  |  |  |
| );                    |               |  |  |  |

.

| 德国德语自动业方担公司          | 1 上海.            | 1 非言 -              | ш.<br>- ш.         | . <del></del>    |
|----------------------|------------------|---------------------|--------------------|------------------|
| 毕至自动化设备贸易(上审)有限公司    | 地址:上海市闸北区江场三路    | 地址:北京市西城区西直门外大街1号   | 地址:广州市天河区林和西路9号    | 地址:成都市人民南路一段86号  |
| Co., Ltd.            | 市北二业园区163号5 授    | 西环厂场13与于核1801-1803至 | 華中广场A塔 4118-4119 至 | 城市之心 8 枝F、G 建    |
|                      | 邮编: 200436       | 邮编:100044           | 邮编: 510610         | 邮编: 610016       |
| www.beckhoff.com.cn  | 电话: 021-66312666 | 电话:010-58301236     | 电话: 020-38010300   | 电话: 028-86202581 |
| info@beckhoff.com.cn | 传真: 021-66315696 | 传真:010-58301286     | 传真: 020-38010303   | 传真: 028-86202582 |

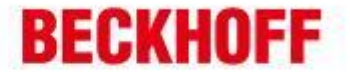

| ·····································                                           |                                                   |
|---------------------------------------------------------------------------------|---------------------------------------------------|
| 库名/路径                                                                           | 线程                                                |
| C:\TwinCAT\AdsApi\TcAdsDll\TcAdsDll.dll                                         | ◎ 在UI线程中运行                                        |
|                                                                                 | ◎ 在任意线程中运行                                        |
| □ 在程序框图中指定路径                                                                    |                                                   |
|                                                                                 |                                                   |
|                                                                                 | 2月12日102年                                         |
| AdssyncWriteReq                                                                 | 「同日地で」<br>の stdssll (M/INADD)                     |
|                                                                                 |                                                   |
|                                                                                 | 00                                                |
|                                                                                 |                                                   |
|                                                                                 |                                                   |
| 俄数原型                                                                            |                                                   |
| 函数原型<br>int32_t_AdsSyncWriteReq@20(void *pAddr, uint32_t nIndexGrou             | ip, uint32_t nIndexOffset, uint32_t nLength, void |
| 函数原型<br>int32_t_AdsSyncWriteReq@20(void *pAddr, uint32_t nIndexGrou<br>*pData); | p, uint32_t nIndexOffset, uint32_t nLength, voi   |
| 函数原型<br>int32_t_AdsSyncWriteReq@20(void *pAddr, uint32_t nIndexGrou<br>*pData); | p, uint32_t nIndexOffset, uint32_t nLength, voi   |

2. 完成后的第2层结构

\_

-

-

| ● 2 [03] ●            |
|-----------------------|
| AdsSyncWriteReq<br>   |
| 4020<br>502<br>2<br>2 |
| IntVal                |
|                       |
| *                     |

四、通讯完成后,关闭 Ads 端口。

| LONG AdsPortClose( |  |
|--------------------|--|
| void               |  |
| );                 |  |

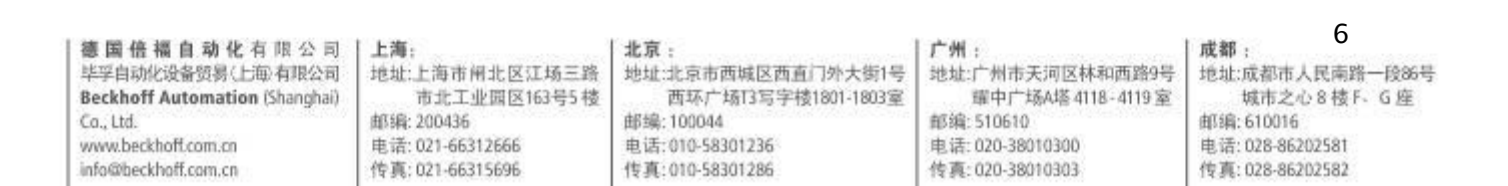

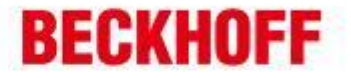

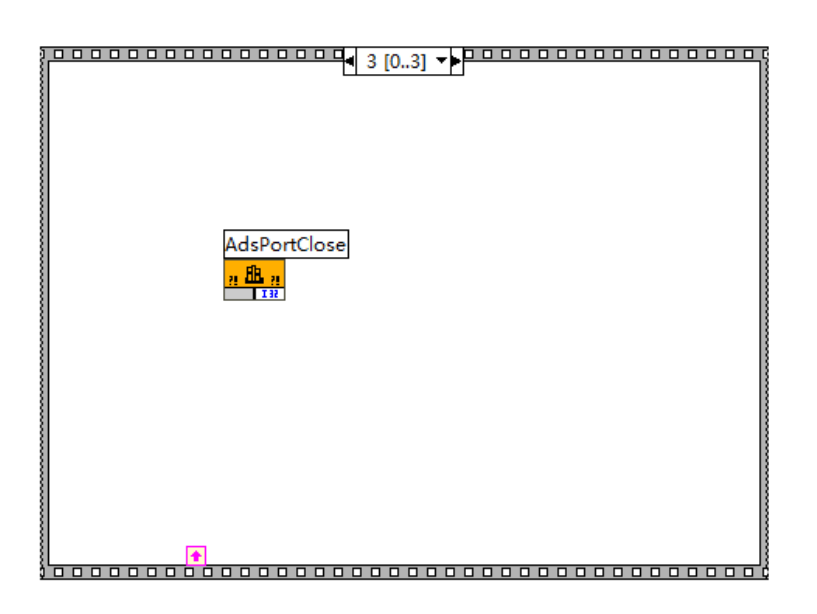

以上内容及通过 OCX 控件实现 Ads 通讯在 Beckhoff Information 里面也有详细说明。 Beckhoff Information 下载地址:

http://www.beckhoff.com/default.asp?download/tcinfo.htm

如有任何疑问,请联系 Beckhoff 工程师。

-

7 德国倍福自动化有限公司 | 成都: 上海: 北京: 广州: 地址:上海市闸北区江场三路 地址:北京市西城区西直门外大街1号 地址:广州市天河区林和西路9号 地址:成都市人民南路一段86号 毕孚自动化设备贸易(上海)有限公司 Beckhoff Automation (Shanghai) 罐中广场A塔 4118-4119 室 市北工业园区163号5 楼 西环广场[3写字楼1801-1803室 城市之心 8 楼 F、G 座 曲55局: 200436 邮编:100044 邮编: 510610 邮编:610016 Co. Ltd. www.beckhoff.com.cn 电话: 021-66312666 电话:010-58301236 电话: 020-38010300 电话: 028-86202581 info@beckhoff.com.cn 传真: 021-66315696 传真:010-58301286 传真: 020-38010303 传真: 028-86202582